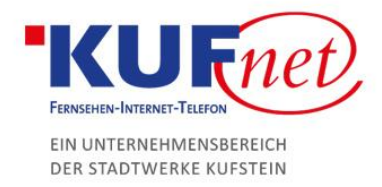

# Spamfilter Ausnahmen

#### Schritt 1

Um eine Spamfilter Ausnahme hinzuzufügen müssen Sie diese mit einem anderen Filter überschreiben.

Besuchen Sie dazu <u>https://webmail.kufnet.at</u> und loggen Sie sich mit Ihren Nutzerdaten ein.

| KUFnet              |          |  |  |  |
|---------------------|----------|--|--|--|
| Bitte hier anmelden |          |  |  |  |
| Benutzername        | test     |  |  |  |
| Passwort            |          |  |  |  |
|                     | Anmelden |  |  |  |

## Schritt 2

Klicken Sie auf "Einstellungen" im rechten oberen Bereich.

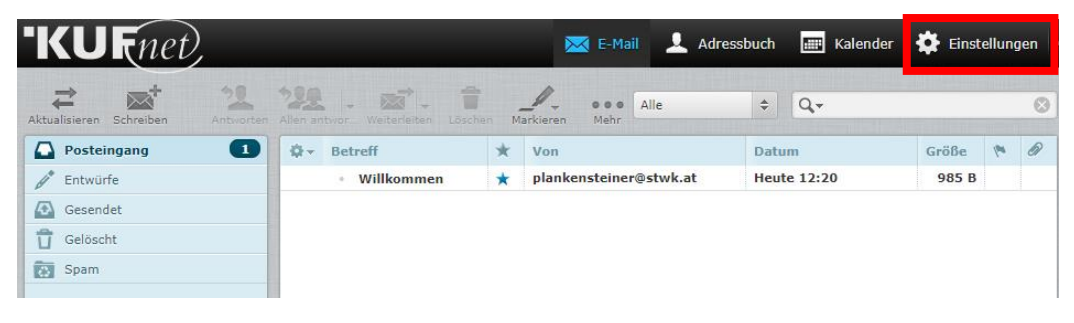

## Schritt 3

Drücken Sie auf zuerst auf Filter, dann auf "managesieve" und anschließend auf das im unterem Bild eingerahmte "+".

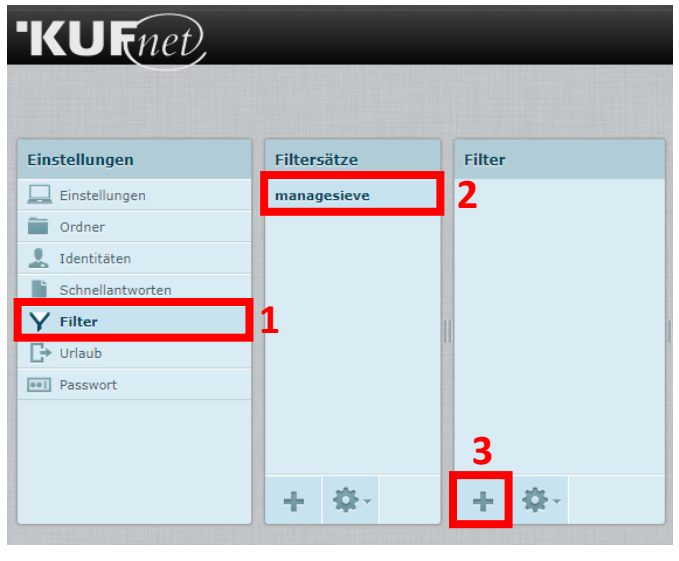

Stadtwerke Kufstein GmbH Fischergries 2 6330 Kufstein 05372 6930-351 info@kufnet.at www.kufnet.at UID: ATU32262501 DVR 0649619 FN 41696v, LG Innsbruck Volksbank Kufstein-Kitzbühel IBAN: AT46 4377 0000 0002 0915 BIC: VBOEATWWKUF

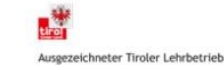

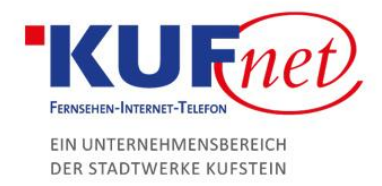

## Schritt 4

Auf der rechten Seite können Sie nun die Daten des Filters wie folgt eingeben:

- 1. Filtername Frei wählbarer
- 2. Wählen Sie immer "trifft auf eine der folgenden Regeln zu"
- 3. Wählen Sie im ersten Feld "Von" und im zweiten Feld "enthält" aus. In das dritte Feld gehört die E-Mail-Adresse des Senders, welchen nicht in den Ordner "Spam" verschoben werden soll.
- 4. In diesen 2 Feldern immer "Nachricht verschieben nach" und "Posteingang" wählen
- 5. Drücken Sie auf "Speichern"

| Filterdefinitio | on                            |                                         |                    |
|-----------------|-------------------------------|-----------------------------------------|--------------------|
| Filtername: S   | pamausnahmen                  | 1                                       |                    |
| - Für eingehen  | de Nachrichten:               |                                         |                    |
| trifft auf a    | alle folgenden Regeln zu 🔘 tr | ifft auf eine der folgenden Regeln zu 🤅 | ) alle Nachrichten |
| ▼ Von           | ▼ enthält                     | 🗴 🖾 gustav.keinspam@ku                  | fnet.at 3 + -      |
| führe folge     | nde Aktionen aus:             |                                         |                    |
| Nachricht ve    | rschieben nach 🔻              | Posteingang <b>T</b>                    | + -                |
|                 |                               |                                         |                    |
|                 |                               |                                         |                    |
|                 |                               |                                         |                    |
|                 |                               |                                         |                    |
|                 |                               |                                         |                    |
|                 |                               |                                         |                    |
| Speichern       | Filter deaktiviert            |                                         |                    |

## Schritt 5

Der Filter zum Überschreiben der Ausnahme wurde hinzugefügt. 🗸 Filter erfolgreich gespeichert

Falls Sie weitere Ausnahmen hinzufügen wollen klicken Sie auf das umrahmte "+". Dabei entsteht eine neue Zeile in der Sie die gleiche Vorgehensweise wie bei Schritt 4, Punkt 3 durchführen können.

| Filterdefinition                                                                                                    |
|----------------------------------------------------------------------------------------------------|
| Filtername: Spamausnahmen<br>Für eingehende Nachrichten:<br>Von  enthält  Gustav keinspam@kufnet.at  Machricht verschieben nach  Posteingang  + - |
| Speichem 🔲 Filter deaktiviert                                                                                                    |

Stadtwerke Kufstein GmbH **Fischergries 2** 6330 Kufstein

05372 6930-351 info@kufnet.at www.kufnet.at

UID: ATU32262501 DVR 0649619 FN 41696v, LG Innsbruck Volksbank Kufstein-Kitzbühel IBAN: AT46 4377 0000 0002 0915 BIC: VBOEATWWKUF

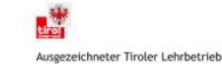

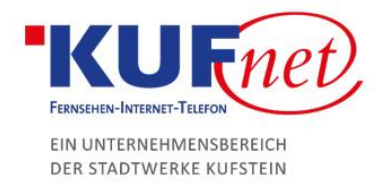

| Filterdefinition                                                                                                    |  |
|----------------------------------------------------------------------------------------------------|--|
| Filtername: Spamausnahmen                                                                                                    |  |
| <ul> <li>trifft auf alle folgenden Regeln zu ● trifft auf eine der folgenden Regeln zu ● alle Nachrichten</li> <li>✓ Von ▼ enthält ▼  gustav.keinspam@kufnet.at + -</li> </ul>                                                                                                    |  |
| Von     Image: Sector construction       Von     Image: Sector construction       Image: Sector construction     Image: Sector construction       Image: Sector construction     Image: Sector construction |  |
| …führe folgende Aktionen aus:         Nachricht verschieben nach         ▼         Posteingang                                                                                                    |  |
| Speichern Filter deaktiviert                                                                                                    |  |

So kann zum Beispiel eine Liste mit 3 Spam ausnahmen aussehen:

#### Schritt 6

Falls Sie sich später Entscheiden weitere Spamfilterausnahmen hinzu zufügen, können Sie zuerst auf Filter klicken, dann auf "managesieve" und statt dem "+" auf Ihren bereits erstellten Filter. Das Fenster von Schritt 4 sollte wieder angezeigt werden.

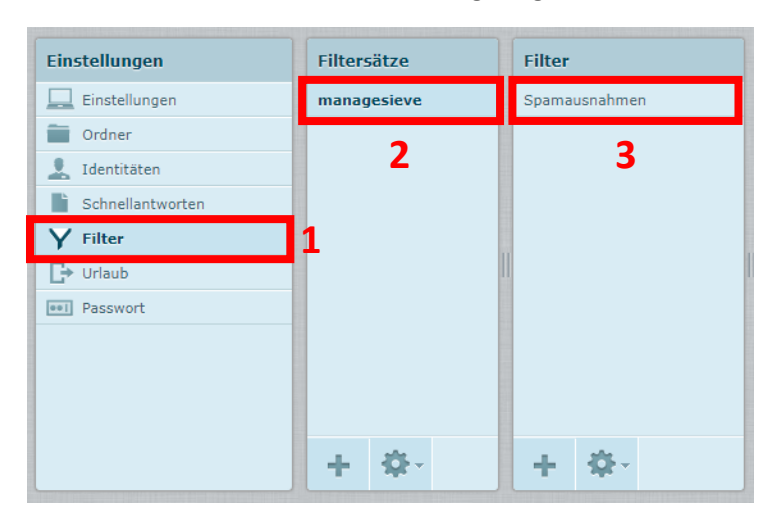

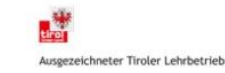